## 更新后台服务简介

## 1. 下载升级包

1.1 右键程序图标,点击"升级资源"访问升级包资源中心

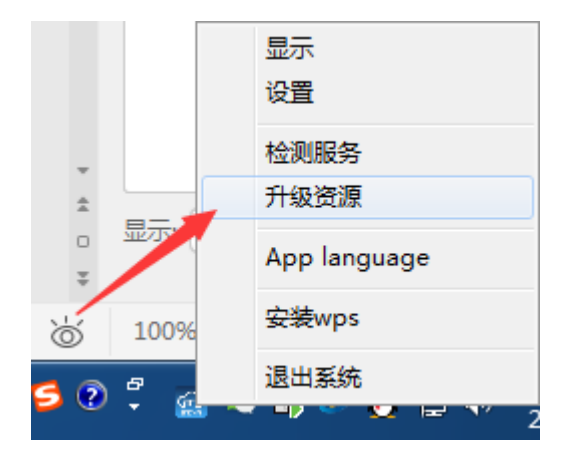

1.2 点击升级包版本号将升级包下载到服务器

| ← → C ◎ 不安全 www.mtstar.net/adc/document/if adclan update                                           | ± ★ ★ Θ : |
|----------------------------------------------------------------------------------------------------|-----------|
| 独立服务器升级                                                                                            |           |
| 弁吸包<br>最新升级包版年2.03 (磁先器板本低于2.03的用户可以下数升级包升级(他定运行满足功能要求的低版本不强求升级)。<br>● adc v2.03分母包(点指下数升级) 重要低去至全 |           |
| 升低力法:<br>1、下版升级负别服务器所在机器<br>2、保止工在运行资格的现在进行点"退出服务")<br>3、解压行电应该后所通过成正的研究功能示<br>4、重新信息现在所能力成器示      |           |
| Copyright © 2018-2019                                                                              |           |

您也可以直接浏览器访问升级包资源中心,将升级包下载到服务器

升级包地址: <u>http://www.mtstar.net/adc/document/xf\_adclan\_update</u>

| 1.3 | 您可以创建一 | 个文件夹专用于存放服务器的升级包 | J |
|-----|--------|------------------|---|
|-----|--------|------------------|---|

|                   | O Control & all have been as             |                 |               | 9          |   | x |
|-------------------|------------------------------------------|-----------------|---------------|------------|---|---|
|                   | ● 系统 (C:) ▶ Users ▶ Administrator ▶ 下載 ● | adc开级包 ▶        | • • • • •     | 搜索 adc并纵包  | _ | Q |
| 文件(F) 编辑(E) 查看(V) | 工具(T) 帮助(H)                              |                 |               |            |   |   |
| 组织 ▼ 包含到库中 ▼      | 共享 ▼ 新建文件夹                               |                 |               |            | - | ? |
| ☆ 收藏来             | ▲ ■ 名称                                   | 修改日期            | 类型            | 大小         |   |   |
| 2345Downloads     | adc update v2.03.zip                     | 2019/11/6 14:52 | WinRAR ZIP 压缩 | 107,766 KB |   |   |
| 🔒 下载              |                                          |                 |               |            |   |   |
| 📃 桌面              | ≡                                        |                 |               |            |   |   |
| 3 最近访问的位置         |                                          |                 |               |            |   |   |
| 🛆 WPS网盘           |                                          |                 |               |            |   |   |
| (清)库              |                                          |                 |               |            |   |   |
| 🛃 视频              |                                          |                 |               |            |   |   |
| ■ 图片              |                                          |                 |               |            |   |   |
| ■ 文档              |                                          |                 |               |            |   |   |
| ● 音乐              |                                          |                 |               |            |   |   |
| 🖳 计算机             |                                          |                 |               |            |   |   |
| 🏭 系统 (C:)         |                                          |                 |               |            |   |   |
| 📷 软件 (D:)         |                                          |                 |               |            |   |   |
| 👝 文档 (E:)         |                                          |                 |               |            |   |   |
| 👝 娱乐 (F:)         |                                          |                 |               |            |   |   |
| 目☆(G·) 1 公司备      | •                                        |                 |               |            |   | _ |
|                   |                                          |                 |               |            |   |   |
| 1项                |                                          |                 |               |            |   |   |

## 2. 提取升级文件

2.1 右键这个升级包,点击"解压到当前文件夹",提取升级文件

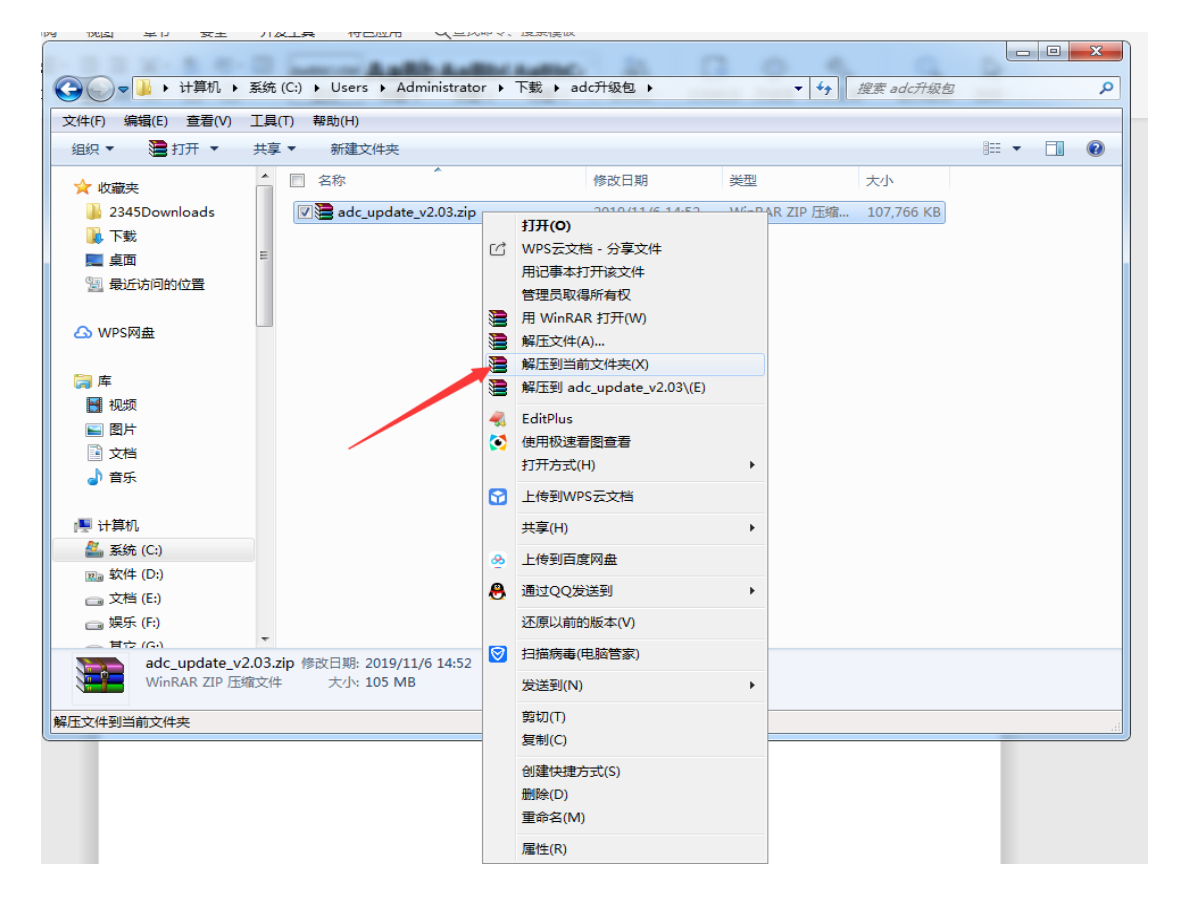

提取到一个以升级包为名的文件夹

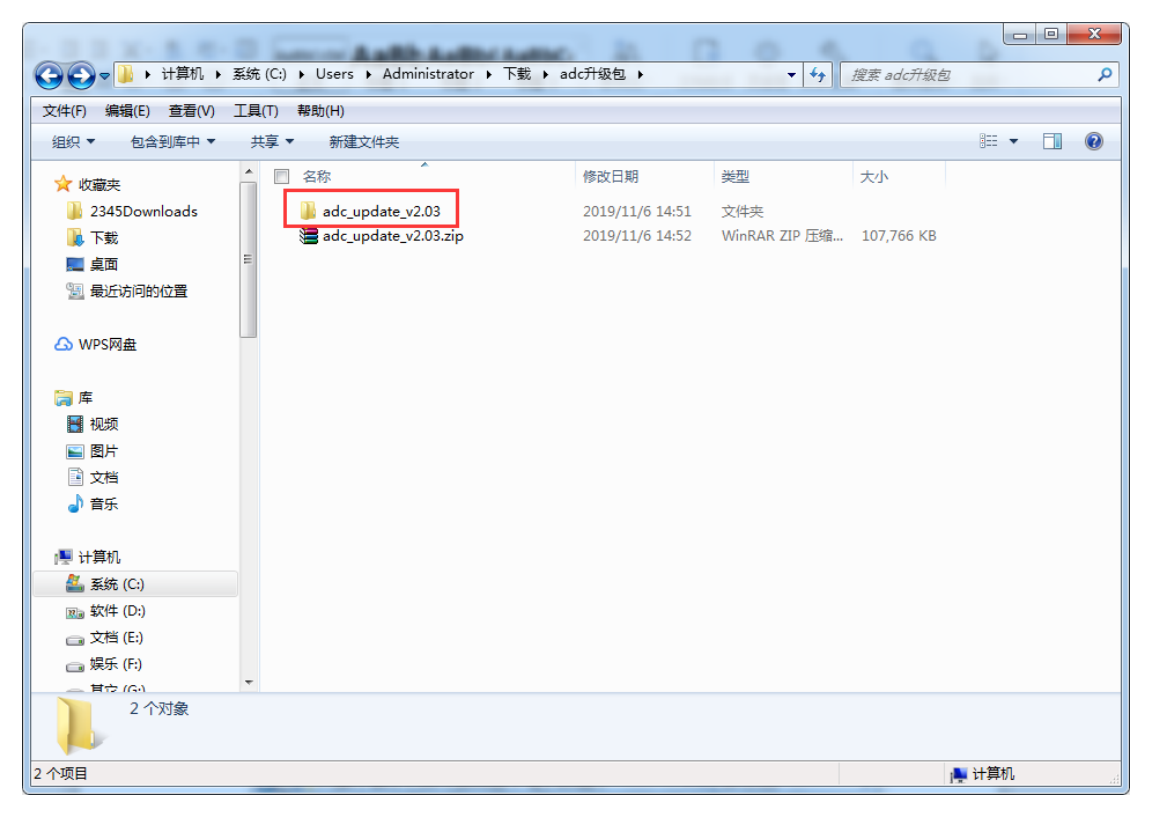

2.2 打开这个文件夹,再打开更新步骤这个文件,阅读更新步骤,按步骤操作

|                                                                                                    | Second And In Address of Control of Control |                                             |                       |
|----------------------------------------------------------------------------------------------------|----------------------------------------------------------------------------------------------------|---------------------------------------------|-----------------------|
| 😋 🕞 🔻 系統 (C:) 🕨 U                                                                                               | Jsers ▶ Administrator ▶ 下载 ▶ adc升级包 ▶                                                                                                    | adc_update_v2.03 🕨 👻 🔩                      | 搜索 adc_update_v2.03 👂 |
| 文件(F) 编辑(E) 查看(V) 工具                                                                                            | 具(T) 帮助(H)                                                                                                    |                                             |                       |
| 组织 ▼ 包含到库中 ▼ 共                                                                                                  | 共享 ▼ 新建文件夹                                                                                                    |                                             | i = 🗸 🗍 🔞             |
|                                                                                                    | 名称                                                                                                    | 修改日期                                        | 大小                    |
| × 収癒失<br>→ 2245Downloads                                                                                        | - wab                                                                                                    | 2010/11/6 14:51 文//+ 中                      |                       |
| ↓ 工 <del>載</del>                                                                                                | readmeV2.03 update steps.txt                                                                                                    | 2019/11/0 14:51 文件关<br>2019/10/17 9:13 文本文档 | 1 KB                  |
|                                                                                                    | 🚳 update.bat                                                                                                    | 2019/11/6 14:51 Windows 批处理                 | 1 KB                  |
| 1 最近访问的位置                                                                                                    |                                                                                                    | 2019/6/18 11:11 文本文档                        | 1 KB                  |
| <ul> <li>▲ WPS网盘</li> <li>○ 库</li> <li>● 図片</li> <li>● 図片</li> <li>● 文档</li> <li>● 音乐</li> <li>● 計算机</li> </ul> |                                                                                                    |                                             |                       |
| 🏭 系统 (C:)                                                                                                    |                                                                                                    |                                             |                       |
| 📷 软件 (D:)                                                                                                    |                                                                                                    |                                             |                       |
| 🕞 文档 (E:)                                                                                                    |                                                                                                    |                                             |                       |
| 💼 娱乐 (F:)                                                                                                    |                                                                                                    |                                             |                       |
| 4 个对象                                                                                                    |                                                                                                    |                                             |                       |
| 4 个项目                                                                                                    |                                                                                                    |                                             | ➡ 计算机                 |

更新步骤:

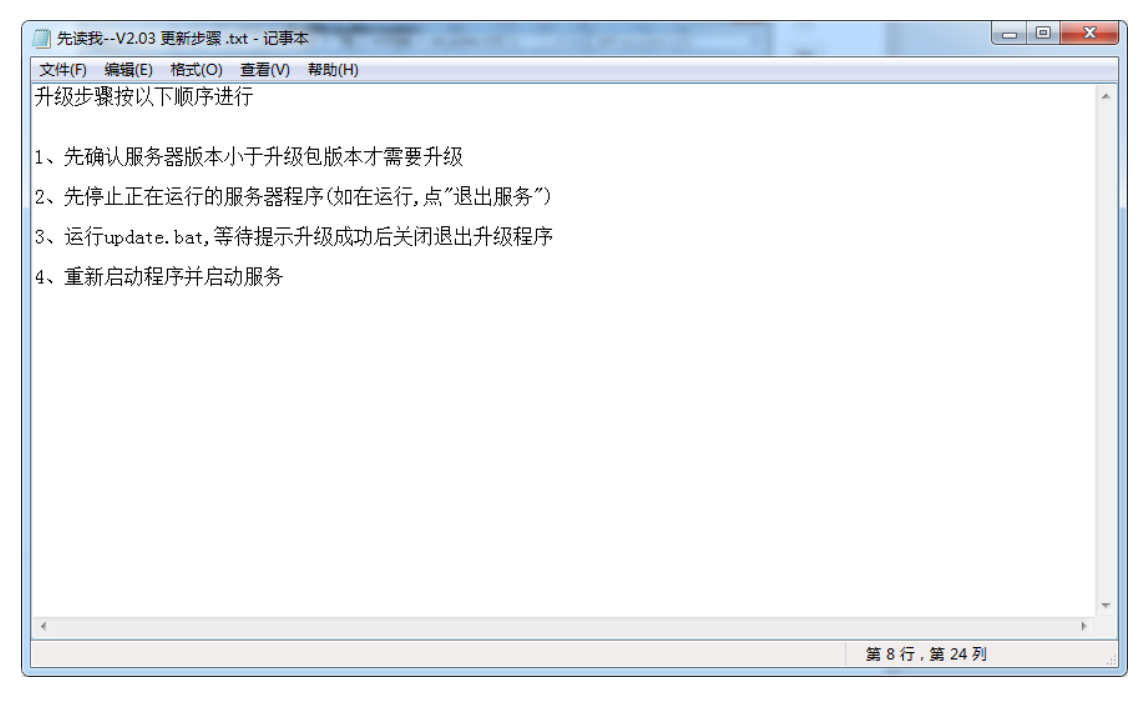

## 3. 更新步骤

升级步骤按以下顺序进行

- 1、先确认服务器版本小于升级包版本才需要升级
- 2、先停止正在运行的服务器程序(如在运行,点"退出服务")

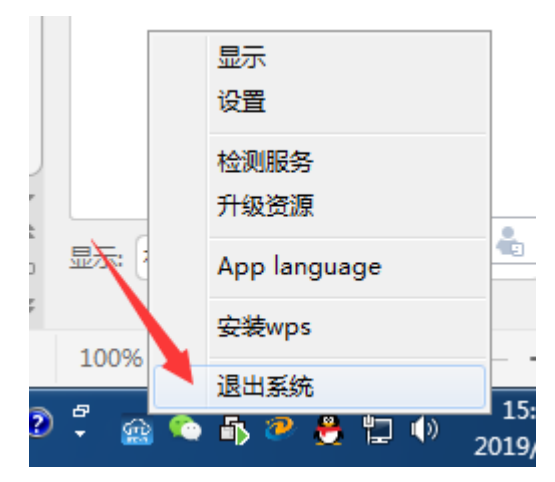

3、运行 update.bat,等待提示升级成功后关闭退出升级程序

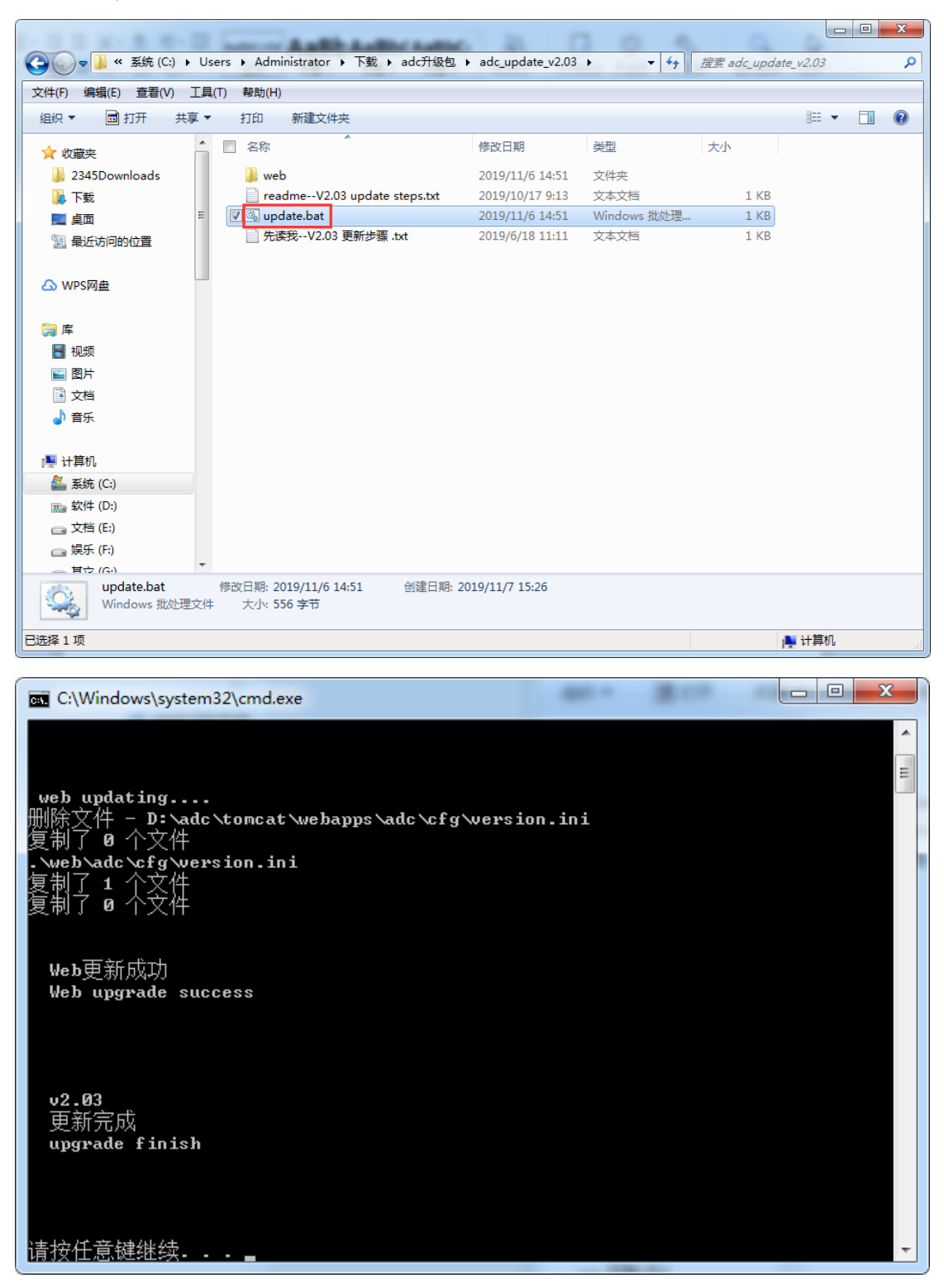

4、重新启动程序并启动服务

双击桌面服务器程序图标,或运行 D:/adc/aclan.exe 文件

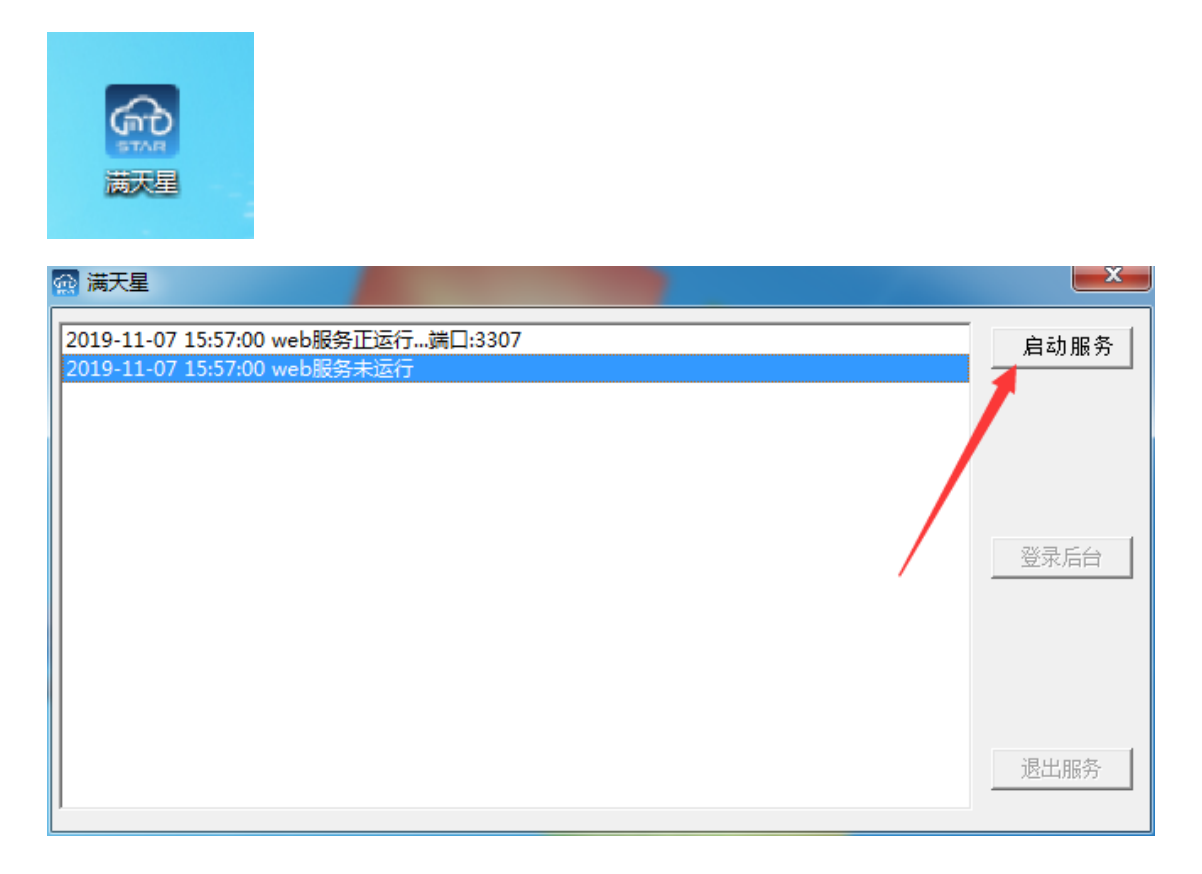

4. 结束